# 8.9 HRMS Step by Step Guide

# Add Employment Instance - Workforce Administration Module

### **Overview:**

This guide provides instruction for:

<sup>3</sup>⁄<sub>4</sub> <u>Adding an employment instance (additional job/concurrent job)</u> for an existing employee. If the employee has one or more terminated jobs in HRMS, the system requires re-use of one of those. The system will select the employee record number that has been terminated for at least 45 days.

Typical examples of when to use Add Employment Instance for an additional/concurrent job:

- □ Hiring a student with more than one job
- □ Hiring a student for a summer position as well as academic year position
- □ Hiring a faculty as chair in addition to academic year position
- □ Hiring a faculty for a summer position as well as academic year position
- □ Hiring a current classified or professional employee as an instructor
- □ Hiring a retired employee
- <sup>3</sup>/<sub>4</sub> Hiring an existing POI (Person).
- <sup>3</sup>/<sub>4</sub> <u>Completing the hire process in Job Data</u> for a person who's Personal Information was entered in Add a Person, but Job Data entry was not completed. Refer to Step 18 to finish the job data entry for the new hire.

*Note:* The screen shots used in this guide may not be representative of your access.

## 1. Navigate to Search for Matching Persons

- Workforce
   Administration
- Personal Information
- To begin, verify that the Person does not already exist in HRMS
- □ Click on <u>Search for</u> <u>Matching Persons</u>

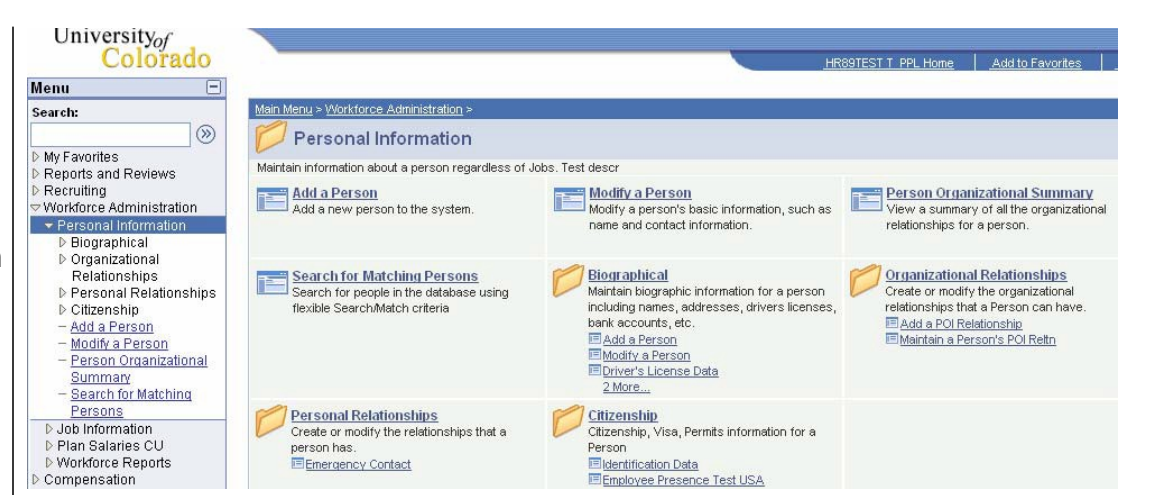

# 2. Search Criteria page displays

 Enter as many fields as available
 Name fields are Case Sensitive
 Click Search

| Colorado                                                                                                    |                                                                                             | No.                                 |                                                      |
|----------------------------------------------------------------------------------------------------|---------------------------------------------------------------------------------------------|-------------------------------------|------------------------------------------------------|
| Menu                                                                                                    |                                                                                             |                                     | HROSPRAC PRACI 45 Home Worklist Add to Favorites Sig |
| Search:                                                                                                    |                                                                                             |                                     | New Window                                           |
| My Favorites     Meports and Reviews     Recruiting     Workforce Administration     Personal Information     Biographical     Organizational     Relationships | Search Criteria<br>Search Type: Person<br>Search Parameter: ADHOC_CU1<br>Search Result Rule | <b>☑ Ad Hoc Search</b><br>ADHOC_CU1 |                                                      |
| Personal Relationships ▷ Citizenship – Add a Person – Modify a Person – Modify a Person – Person Organizational                                                 | Search Result Code: ADHOC_F                                                                 | RES_CU Q Adhoc Results CU           | Search Clear All Carry ID Reset                      |
| Summary<br>- Search for Matching                                                                                                    | Search Criteria                                                                             |                                     |                                                      |
| Persons D Job Information N Blan Selection Clu                                                                                                    | First Name                                                                                  | Begins With Value Haywire           | <u> </u>                                             |
| Vorkforce Reports     Compensation     Time Collection     Workforce Development     Overforce Development                                                      | Middle Name                                                                                 | Begins With 💌                       | ٩                                                    |
| Enterprise Learning     Prepring Tools     PeopleTools     My Dictionary                                                                                        | Last Name                                                                                   | Begins With 💌 Gone                  | ٩                                                    |
|                                                                                                    | Date of Birth                                                                               | Equals                              | 9                                                    |
|                                                                                                    | National Id                                                                                 | Begins With 💌                       | ٩                                                    |

out

## 3. Search Results page displays

- Click on the Show all Columns icon
   icon
   icon
   icon
   icon
   icon
   icon
   icon
   icon
   icon
   icon
   icon
   icon
   icon
   icon
   icon
   icon
   icon
   icon
   icon
   icon
   icon
   icon
   icon
   icon
   icon
   icon
   icon
   icon
   icon
   icon
   icon
   icon
   icon
   icon
   icon
   icon
   icon
   icon
   icon
   icon
   icon
   icon
   icon
   icon
   icon
   icon
   icon
   icon
   icon
   icon
   icon
   icon
   icon
   icon
   icon
   icon
   icon
   icon
   icon
   icon
   icon
   icon
   icon
   icon
   icon
   icon
   icon
   icon
   icon
   icon
   icon
   icon
   icon
   icon
   icon
   icon
   icon
   icon
   icon
   icon
   icon
   icon
   icon
   icon
   icon
   icon
   icon
   icon
   icon
   icon
   icon
   icon
   icon
   icon
   icon
   icon
   icon
   icon
   icon
   icon
   icon
   icon
   icon
   icon
   icon
   icon
   icon
   icon
   icon
   icon
   icon<
- If the person does not exist, do not continue with this guide. Refer to the appropriate Hire step-by-step guide
- When the person exists in HRMS, go to either Step 6
   Review Job List, or Step 10 Add
   Employment Instance

# 4. All columns of search data display

 Click on the <u>Person</u> <u>Organizational Summary</u> link to see more data about the person

|              | Un          | iversit<br>Col | Yof<br>orado |               |             |           |                           | HR89PRAC PRACT46 Hor     | ne <u>Worklist</u> | Add to Favorites | <u>Sign out</u> |
|--------------|-------------|----------------|--------------|---------------|-------------|-----------|---------------------------|--------------------------|--------------------|------------------|-----------------|
|              |             |                |              |               |             |           |                           |                          |                    | New Windov       | l 🗎 📩           |
|              | Sea         | rch R          | esults       |               |             |           |                           |                          |                    |                  |                 |
| $\mathbb{N}$ | Sea         | ch Type:       | Per          | son           | 🗹 Ad Hoc S  | iearch    |                           |                          |                    |                  |                 |
|              | Sea         | ch Paran       | neter: ADH   | HOC_CU1       | ADHOC_CU    | 1         |                           |                          |                    |                  |                 |
|              | Res         | ult Code:      | ADH          | HOC_RES_CU    | Adhoc Resu  | lts CU    |                           |                          |                    |                  |                 |
|              | ▽ Se        | arch Resu      | uts Summ     | ary           |             |           | R                         | eturn to Search Criteria |                    |                  |                 |
|              |             | Number o       | f ID's Foun  | <b>(</b> 1    |             |           |                           |                          |                    |                  |                 |
|              |             | Search O       | rder Numb    | er: 10        | CS_AdHoc S  | Bearch    |                           |                          |                    |                  |                 |
|              | Searce<br>R | ch Results     | Additiona    | I Information |             | <u>Cu</u> | stomize   Find   View All | First 🗹 1 of 1 🕩 Last    |                    |                  |                 |
|              |             |                | EmpliD       | First Name    | Middle Name | Last Name | Date of Birth             | National ID              |                    |                  |                 |
|              | 1           | Carry ID       | 189261       | Haywire       |             | Gone      | 06/10/1952                | *****0008                |                    |                  |                 |
|              |             |                |              |               |             |           |                           |                          |                    |                  |                 |
|              |             |                |              |               |             |           |                           |                          |                    |                  |                 |

| University <sub>of</sub><br>Colorado |                       |                      | Ш                   | 89PRAC PRACT46 Home                 | <u>Worklist</u> <u>Add to Favorites</u> | <u>Sign out</u> |
|--------------------------------------|-----------------------|----------------------|---------------------|-------------------------------------|-----------------------------------------|-----------------|
|                                      |                       |                      |                     |                                     | New Window                              | (   💼 🔺         |
| Search Results                       |                       |                      |                     |                                     |                                         |                 |
| Search Type: Person                  | 🗹 Ad Hoc Search       |                      |                     |                                     |                                         |                 |
| Search Parameter: ADHOC_CU1          | ADHOC_CU1             |                      |                     |                                     |                                         |                 |
| Result Code: ADHOC_RES_CU            | Adhoc Results CU      |                      |                     |                                     | /                                       |                 |
| ▽ Search Results Summary             |                       |                      | Return to           | Search Criteria                     |                                         |                 |
| Number of ID's Found: 1              |                       |                      |                     |                                     |                                         |                 |
| Search Order Number: 10              | CS_AdHoc Search       |                      |                     |                                     |                                         |                 |
| Search Results                       |                       | Customize   Find   V | iew All 🛛 First 🗹 🤆 | 1 of 1 🕑 Last                       |                                         |                 |
| (fill)<br>EmpliD First Name          | Middle Name Last Name | Date of Birth        | National ID         |                                     |                                         |                 |
| 1 Carry ID 189261 Haywire            | Gone                  | 06/10/1952           | *****0008           | Person<br>Organizational<br>Summary |                                         |                 |

## 5. Personal Organizational Summary opens in new window

Displays
 Employee and POI records

#### University<sub>of</sub> Colorado New Window | Customize Page | 🖳 Person Org Summary Emplid: 189261 Gone, Havwire Employment Instances Find | View All First 🕙 1 of 1 🕨 Last ORG Instance: 0 Last Hire: 08/31/2006 Termination Date: 02/20/2007 HR Status: Inactive Payroll Status: Terminated Customize | Find | 🛄 🛛 First 🗹 1 of 1 🕑 Last Assignments Empl Rcd# Home/Host Department Last Asgn Term Date HR Status ite Last Payroll Status ss 0 Home Inactive Terminated 02/21/2007 UCOLO 10261 08/31/2006 02/20/2007 ▽ Person of Interest Instance Customize | Find | 🛗 🛛 First 🗹 1 of 1 🕨 Last Person of Interest Type pi rcd# Return to Search 🔄 Notify

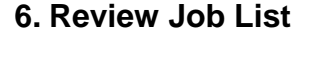

 If more job details about this employee are required before adding the Employment Instance, refer to the Job List Review University<sub>of</sub>

## **Navigation:**

- Reports and Reviews
- Job Information
- Job List

# 7. Job List Search page displays

Enter one or more of the search fields

Click Search

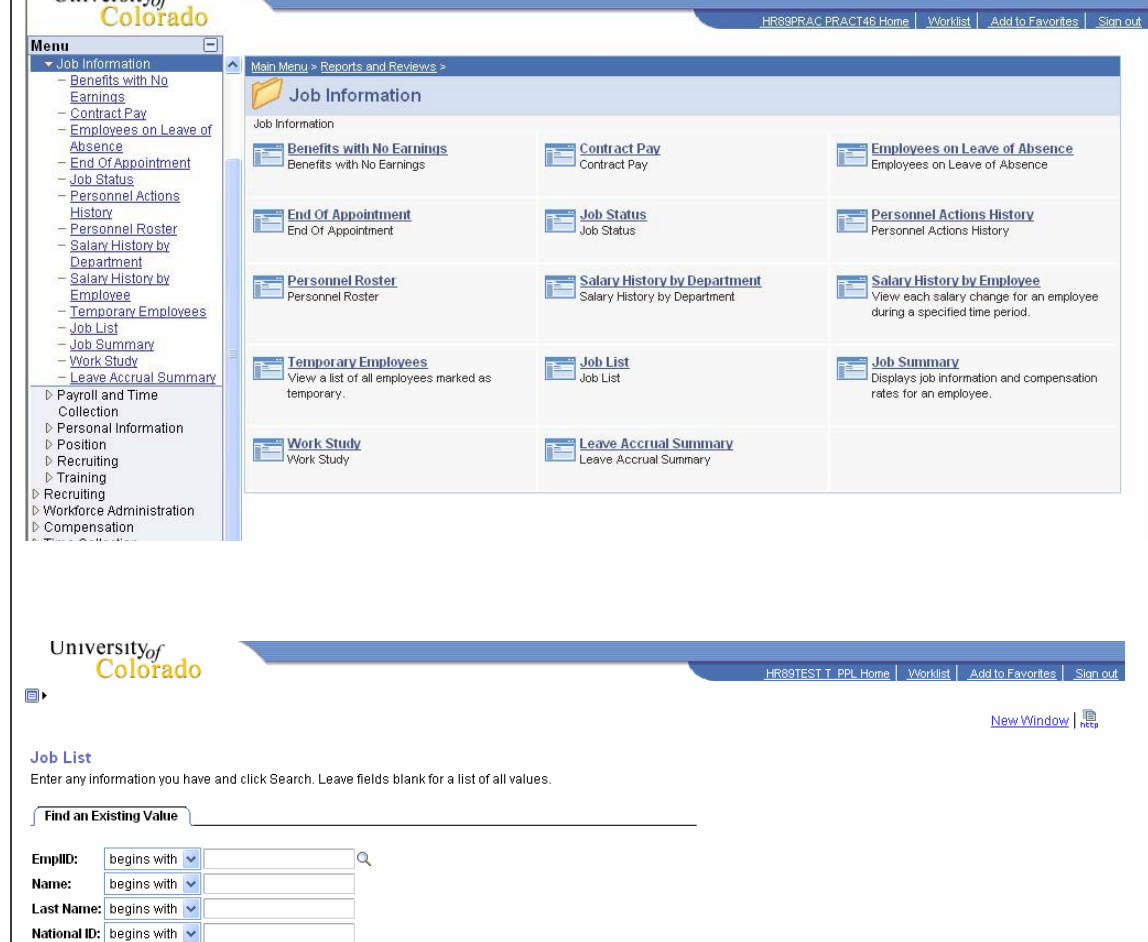

5/3//2007

Search Clear Basic Search 🗐 Save Search Criteria

### 8. Job List page displays

- Review basic information for all employee's records
- □ Determine if there is terminated record (Pay Status –T). The 'T' record will likely be re-used for Add Employment Instance
- 9. Continue to Add Employment **Instance:** Navigate to Job Information menu

## Navigation:

- □ Workforce Administration
- □ Job Information

Instance page

Add

displays

job

Click

Add Employment Instance

|   | Universi<br>Co           | ty <sub>o</sub><br>loi | rado               |                    |                     |              |           |          |                   |                   | <u>HR8</u>    | 9PRAC PRACT46 Home   Worklist   Add | i to Favor<br>stomize | i <u>tes   Sign out</u><br>Page   🕞 |
|---|--------------------------|------------------------|--------------------|--------------------|---------------------|--------------|-----------|----------|-------------------|-------------------|---------------|-------------------------------------|-----------------------|-------------------------------------|
| ſ | Job List                 |                        |                    |                    |                     |              |           |          |                   |                   | _             |                                     |                       |                                     |
|   | Gone,Haywi               | re                     |                    |                    |                     |              |           | ID: 18   | 9261              |                   |               |                                     |                       |                                     |
|   |                          |                        |                    |                    |                     |              |           |          |                   |                   |               | Customize   Find   View All   🚟     | First                 | 🛙 1 of 1 🕩 Last                     |
|   | Rcd<br><u>#</u> Eff Date | ļ                      | <u>Job</u><br>Code | <u>Description</u> | <u>Reg/</u><br>Temp | <u>%Time</u> | Pay Group | FTE      | <u>Pay Status</u> | Appoint<br>End Dt | <u>DeptID</u> | Description                         | <u>Comp</u><br>Freq   | Position                            |
|   | 0 02/21/20               | 07 <sup>-</sup>        | 1101               | Professor          | R                   | 100.00       | MON       | 1.000000 | Т                 |                   | 10261         | School of Education                 | С                     | 00626934                            |
|   | Return to Sea            | rch                    | †≣ Pre             | evious in List     | 🗐 Next in List      | No.          | tify      |          |                   |                   |               |                                     |                       |                                     |

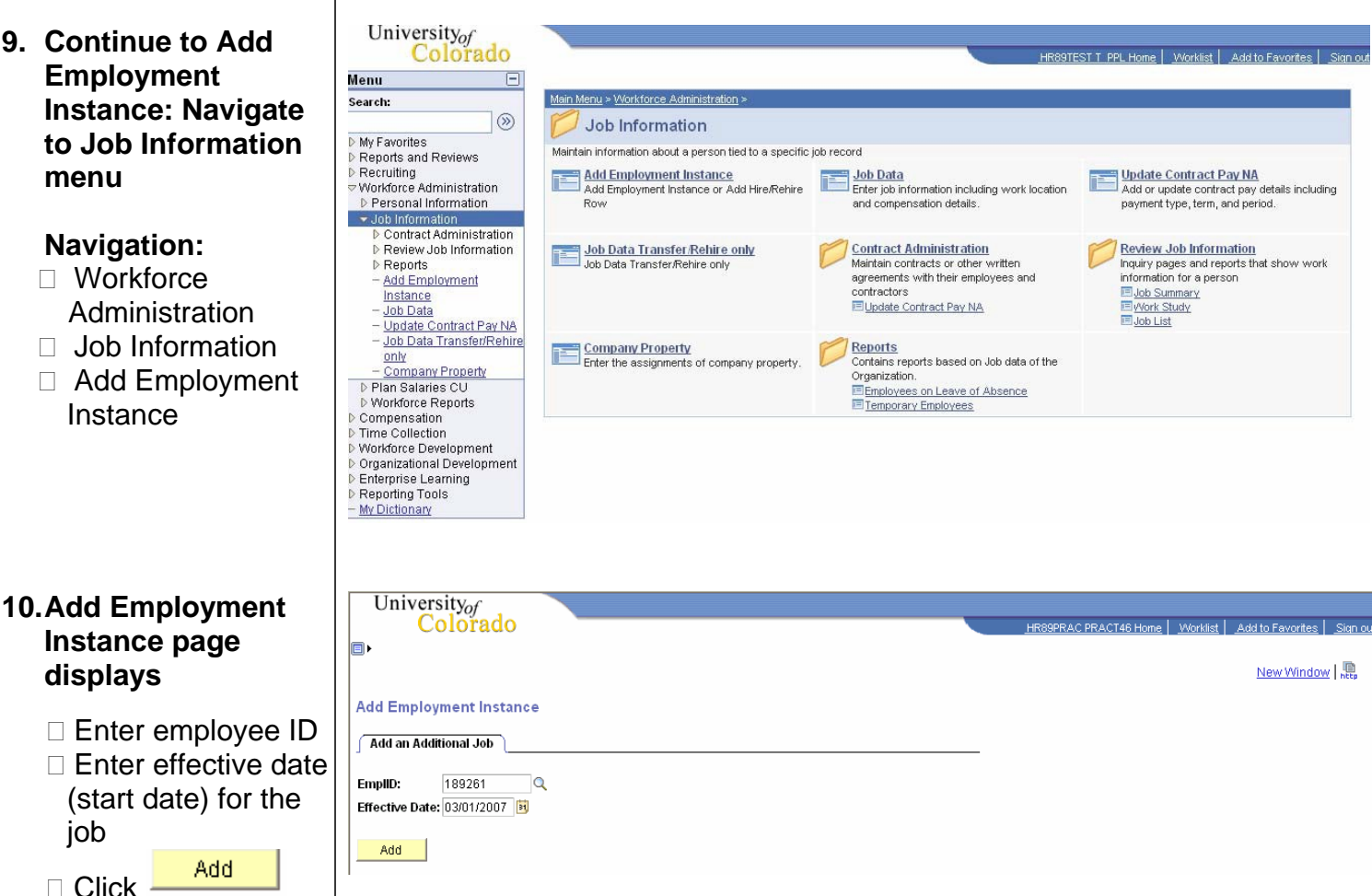

5/3//2007

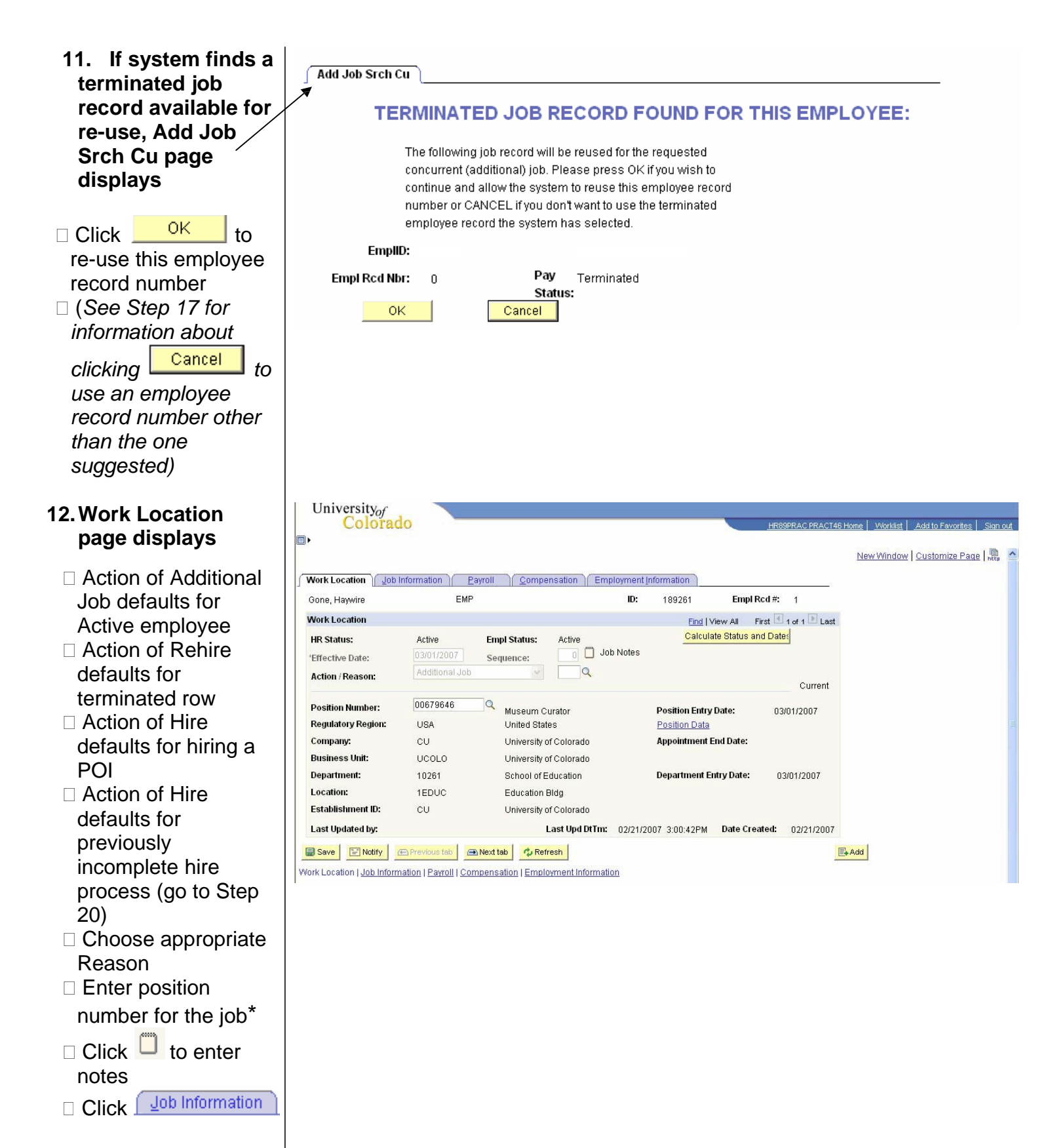

Note: \* If the additional job date is prior to the effective date of the position **or** if the position has not been approved, you will not be able to save the additional job. A position in Proposed status will have to be approved before proceeding. Once the position has been approved, navigate to Add Employment Instance to complete the hire. (Workforce Administration / Job Information / Add Employment Instance)

# 13. Job Information page displays

- Reports To defaults from position data
- Empl Class defaults for all but student (1500 & 4000 series) job codes upon saving. For 1500 & 4000 job code series, enter appropriate Empl Class
- Percent of Time and Standard Hours default from position data and can be updated. A change to either one updates the other
- All fields default on the Payroll page

□ Click <u>Compensation</u>

# 14. Compensation page displays

Frequency (C, M, H) defaults based on the job code

Enter appropriate
 Rate Code and Comp
 Rate based on the
 Frequency (C, M, H)
 Click

If Frequency is equal to C (Contract), contract information must be added as well. Click on Contract Pay and enter

contract terms and dates

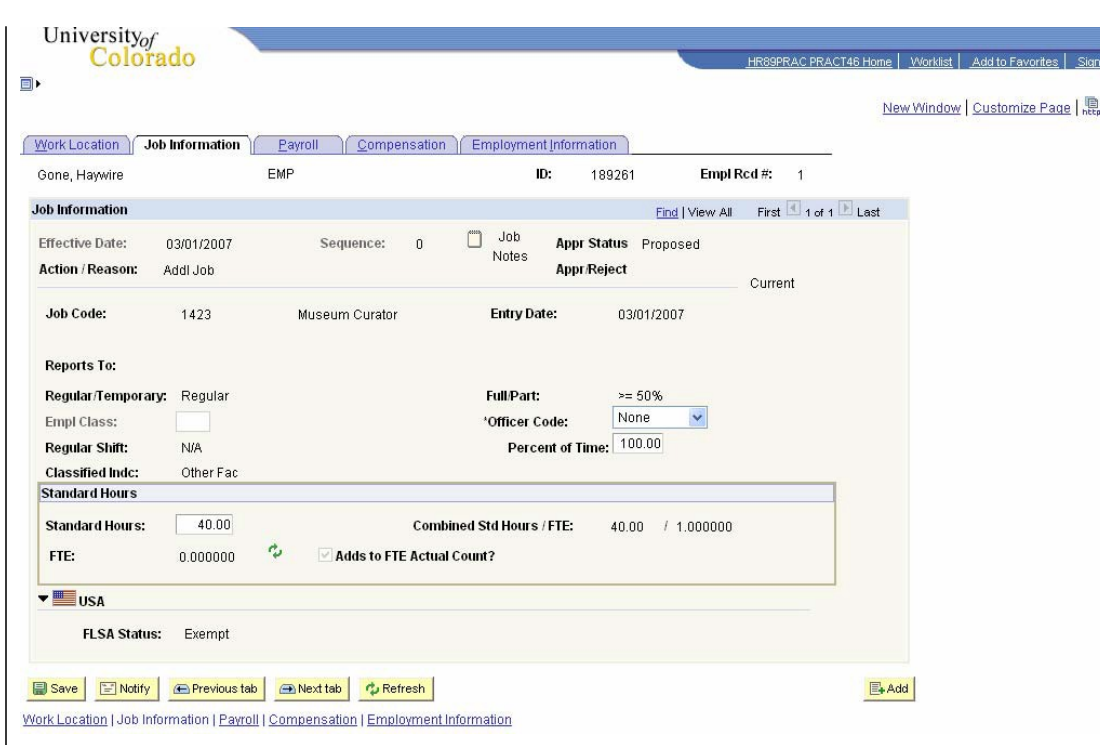

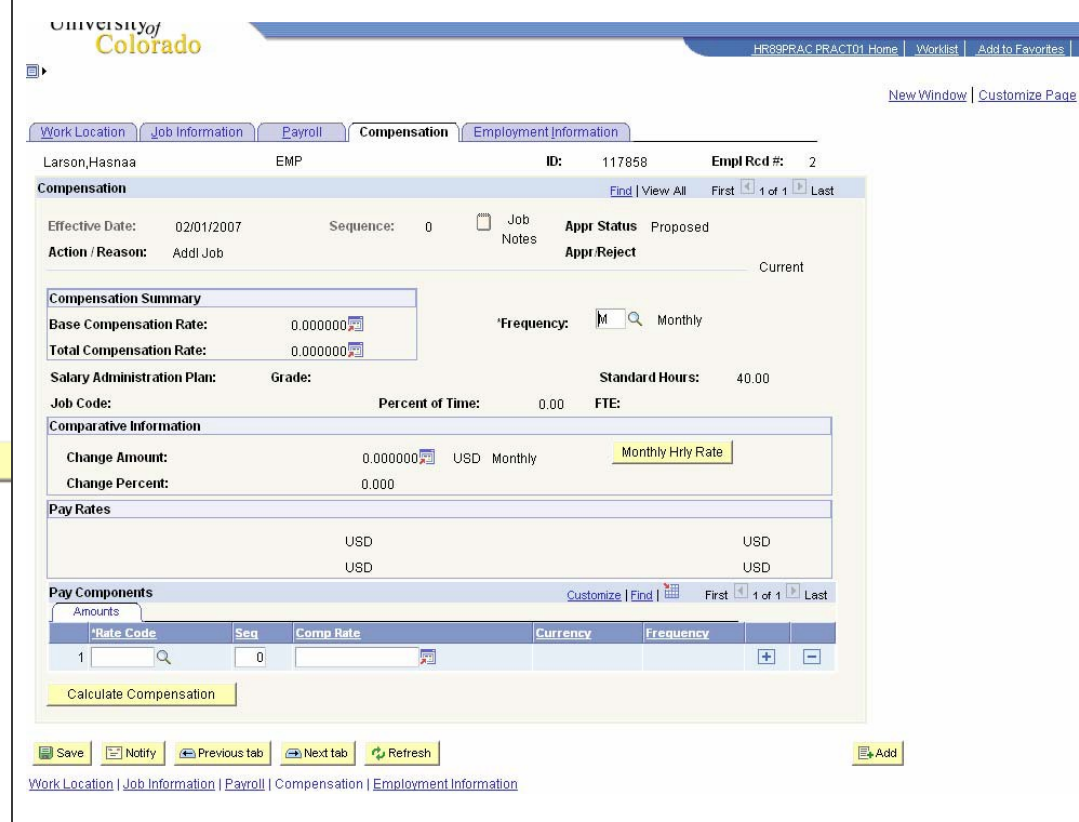

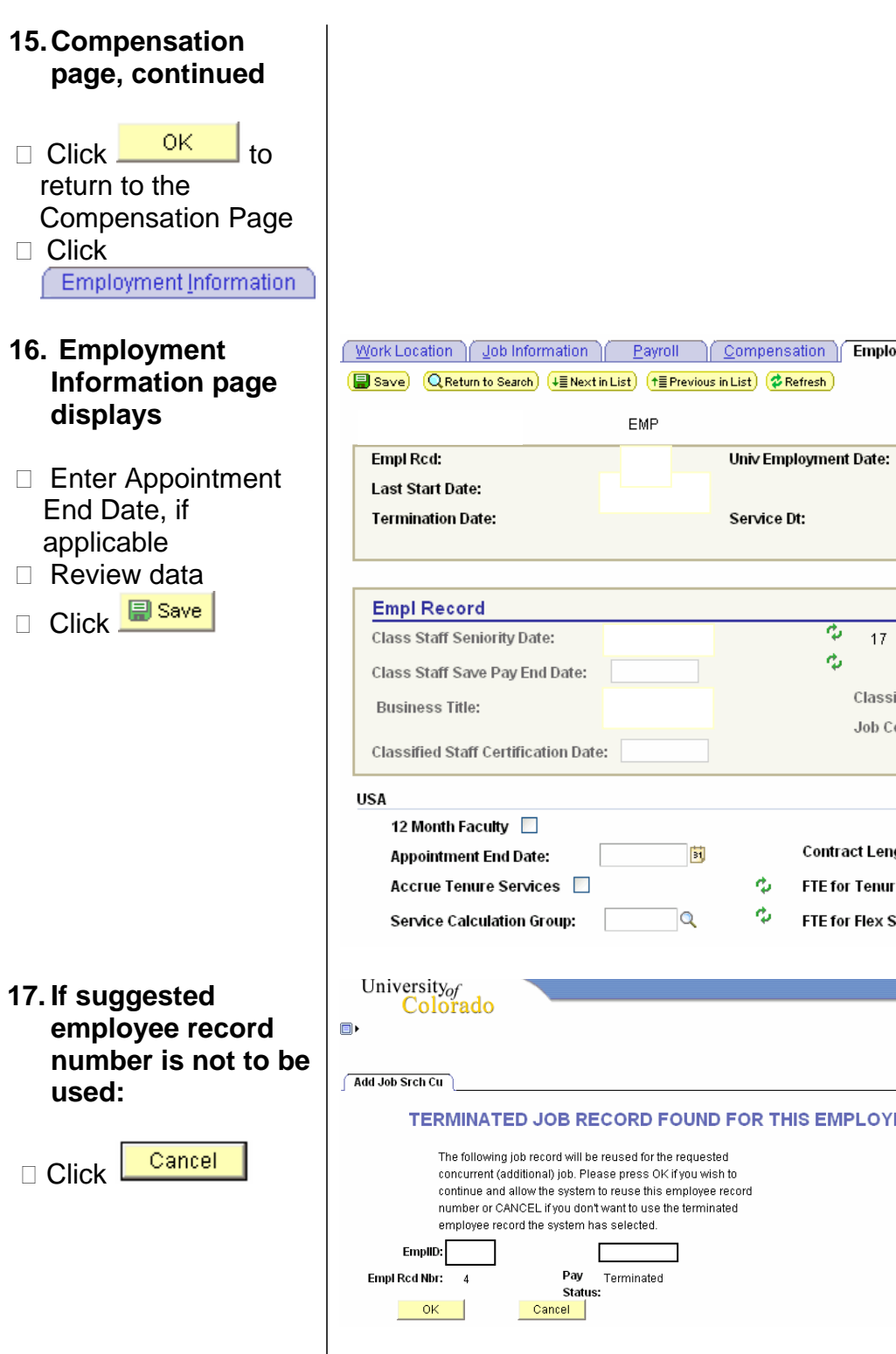

Work Location Job Information Payroll Compensation Employment Information 🔁 Update/Display) ( 🖉 Include History Empl Rcd #: ID: 12 8 Classified Staff LOS: Job Code Entry Date: Not Applic: 🗸 Contract Length: FTE for Tenure Accrual: FTE for Flex Service Accrual: New Window Customize Page TERMINATED JOB RECORD FOUND FOR THIS EMPLOYEE:

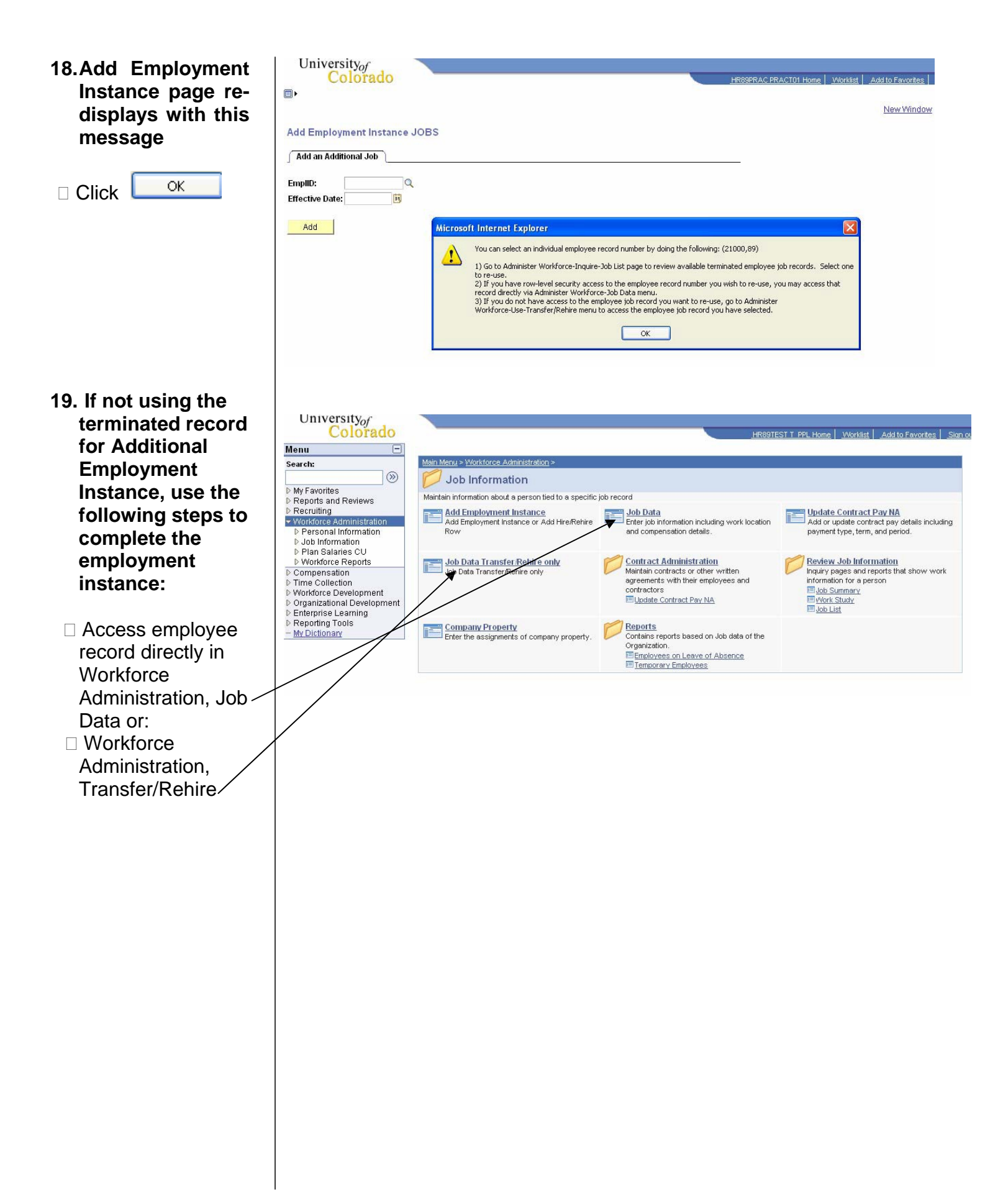

| 20.Finish an<br>Incomplete Original<br>Hire in Add<br>Employment<br>Instance                                                        | University <sub>of</sub><br>Colorado<br>Add Employment Instance<br>Add an Additional Job<br>EmplID: 189280                                                                                                    | HR89PRAC PRACT46 Home   Worklist   Add to Favorites   Sign out                                                                 |
|----------------------------------------------------------------------------------------------------|----------------------------------------------------------------------------------------------------|----------------------------------------------------------------------------------------------------|
| New hire job data<br>was not entered<br>during the Add a<br>Person function                                                         | Effective Date: 03/01/2007 3                                                                                                    |                                                                                                    |
| <ul> <li>NAVIGATION:</li> <li>Workforce<br/>Administration</li> <li>Job Information</li> <li>Add Employment<br/>Instance</li> </ul> |                                                                                                    |                                                                                                    |
| <ul> <li>Enter Empl ID and<br/>Effective Date of the<br/>Hire</li> <li>Click Add</li> </ul>                                         |                                                                                                    |                                                                                                    |
| <ul> <li>Job Data, Work</li> <li>Location page</li> <li>displays with action</li> <li>of Hire</li> </ul>                            | University <sub>of</sub><br>Colorado                                                                                                    | HR89PRAC PRACT46 Home   Worklist   Add to Favorites   Sian out<br>New Window   Customize Page   🗮 🤷                            |
| Follow<br>appropriate Hire<br>step-by-step guide<br>to enter hire data                                                              | Gone, Fishing       EMP       ID: 189260         Work Location       Engl Status:       Active         HR Status:       Active       Empl Status:       Active         'Effective Date:       03/01/2007       Sequence:       ID: 189260         Position Number:       ID: 189260       Calculate         Position Number:       ID: 189260       Calculate         Position Number:       ID: 100 Notes       Calculate         Position Number:       ID: 100 Notes       Position Entry Do         'Regulatory Region:       USA Q       United States       Position Data         'Company:       Q       University of Colorado       Department Entry Do         'Business Unit:       UCOLO Q       University of Colorado       Department Entry Do         Location:       Q       University of Colorado       Last Upd DTTm: 02/21/2007 3:19:19PM         ID::       Save       Next tab       Refresh         Work Location   Job Information   Payroll   Compensation   Employment Information       Extension   Employment Information | EmplRcd #: 0<br>w All First 1 of 1 Last<br>Status and Date<br>Current<br>ate: IDate:<br>y Date: ID<br>Date Created: 02/21/2007 |

# Add Employment Instance complete